## Instrukcja logowania do dziennika elektronicznego

## e-dziennik

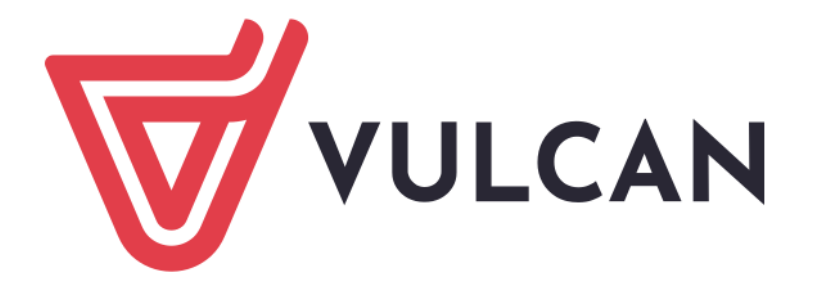

Drodzy uczniowie, szanowni rodzice. Poniżej zamieszczamy materiały, które pomogą zalogować się do dziennika elektronicznego. Jest to film jak po raz pierwszy to zrobić oraz instrukcja jak uzyskać dostęp za pomocą aplikacji mobilnej i jakie funkcje mamy do dyspozycji.

Prosimy zwrócić uwagę, aby konto rodzica nie było jednocześnie kontem Waszego dziecka. Dzieci mają możliwość utworzenia konta Ucznia po wpisaniu ich adresu e-mail przez wychowawcę.

Bezpośredni link do e-dziennika: <u>uonetplus.vulcan.net.pl/gminastoczeklukowski</u>

Dostęp do e-dziennika jest możliwy poprzez stronę naszej szkoły spkobialki.pl, na dole strony głównej musimy odnaleźć i kliknąć kafelek z napisem Dziennik Vulcan.

Instrukcja pobrania i instalacji na telefon aplikacji Dzienniczek Vulcan (wersja pdf): <u>https://spkobialki.pl/wp-content/uploads/2022/09/jakrozpoczacpracezdzienniczkiemplus.pdf</u>

oraz film